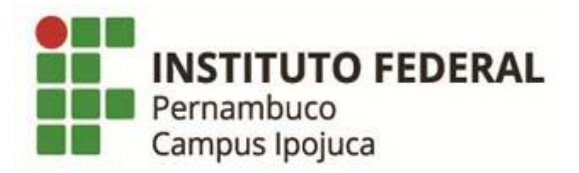

## Como colocar a foto no Q-Acadêmico

- 1. Faça o LOGIN na sua conta do Q-Acadêmico: <u>https://qacademico.ifpe.edu.br/</u>
- 2. Selecione a opção: PEDIDO DE ALTERAÇÃO DE DADOS CADASTRAIS:

| →C▲            | Não segur                                                                                          | o   b#t                                                                                           | ps://qac                                                                              | ademic                                                           | co.ifpe.e                                         | edu.br/o                      | qacade          | mico    | /inde | x.as | p?t=2 | 000 |   |   |    |   |   |   |                     |           |
|----------------|----------------------------------------------------------------------------------------------------|---------------------------------------------------------------------------------------------------|---------------------------------------------------------------------------------------|------------------------------------------------------------------|---------------------------------------------------|-------------------------------|-----------------|---------|-------|------|-------|-----|---|---|----|---|---|---|---------------------|-----------|
| 0-A0           | ADÊN                                                                                               |                                                                                                   | WE                                                                                    | B                                                                |                                                   |                               |                 |         |       |      |       |     |   |   |    |   |   | E | X<br>NCERR<br>SESSA | IAR<br>IO |
| 🚨 MÓDULO DO AL | UNO                                                                                                |                                                                                                   |                                                                                       |                                                                  |                                                   |                               | 1               | 00      | 17 🛍  | 1 🛸  | 17 🧊  | 8   | 0 | D | 00 | 2 | D |   |                     | כ         |
| Página inicial |                                                                                                    |                                                                                                   |                                                                                       |                                                                  |                                                   |                               |                 |         |       |      |       |     |   |   |    |   |   |   |                     |           |
|                | Caixa de l<br>Consulte su<br>Histórico<br>Histórico Es<br>Medidas dis<br>Matrizes (<br>Consulte as | Boa<br>há ofert<br>1ensag<br>as mensa<br>colar<br>lisciplin<br>ciplinares<br>Curricul<br>Matrizes | noite, E<br>as de estr<br>ens<br>igens.<br>ares e p<br>e premia<br>ares<br>Curricular | E <b>rinald</b><br>ágios par<br>p <b>remiaç</b><br>ações<br>res. | o de Lin<br>ra o seu o<br>ções                    | ima Sai                       | ntos !          |         |       |      |       |     |   |   |    |   |   |   |                     |           |
| -              | Pedido de<br>Há erros en<br>telefone ou                                                            | Altera<br>seu Car<br>endereço                                                                     | <b>ção de D</b><br>lastro de l<br>? Envie u                                           | Dados C<br>Aluno? A<br>ma solici                                 | C <mark>adastra</mark><br>Alguns dad<br>itação de | ais<br>dos muda<br>e alteraçã | aram, co<br>io. | omo s   | eu    | <    | 4     |     |   |   |    |   |   |   |                     |           |
| 27             | FAQs<br>Consulte as                                                                                | pergunta                                                                                          | is mais fre                                                                           | eqüentes                                                         | s enviada:                                        | is a seus                     | professo        | ores, o | ou    | ~    |       |     |   |   |    |   |   |   |                     |           |

3. Selecione o quadro referente à opção de mudança da foto, indicado na imagem:

| 2 | 🗿 - ACADÊMICO W                                                                      | E <b>B</b>                    | XX<br>Cerrar<br>Essão |
|---|--------------------------------------------------------------------------------------|-------------------------------|-----------------------|
| 2 | MÓDULO DO ALUNO                                                                      | □ 🔗 📅 🗰 🧇 🗟 🖉 □ □ 🍪 🖻 □ 🔒 🧯   | 10                    |
| P | ágina Inicial > Pedido de Alteração                                                  | le Dados Cadastrais           |                       |
| ( | PEDIDO DE A Le na caixa de verificação ( ) ao la s não selecionados não serão enviac | ALTERAÇÃO DE DADOS CADASTRAIS | 5                     |
|   | Foto Atual:                                                                          | Nova Foto:                    |                       |
|   | Sexo                                                                                 | Masculino V                   |                       |
|   | Estado Civil                                                                         | CASADO (A)                    |                       |
| 3 | Data de Nascimento                                                                   | 02/03/1979 (dd/mm/aaaa)       |                       |
|   | Nome do Pai                                                                          | Severino Izidio dos Santos    |                       |

4. Escolha uma Foto 3x4 de preferência com fundo branco:

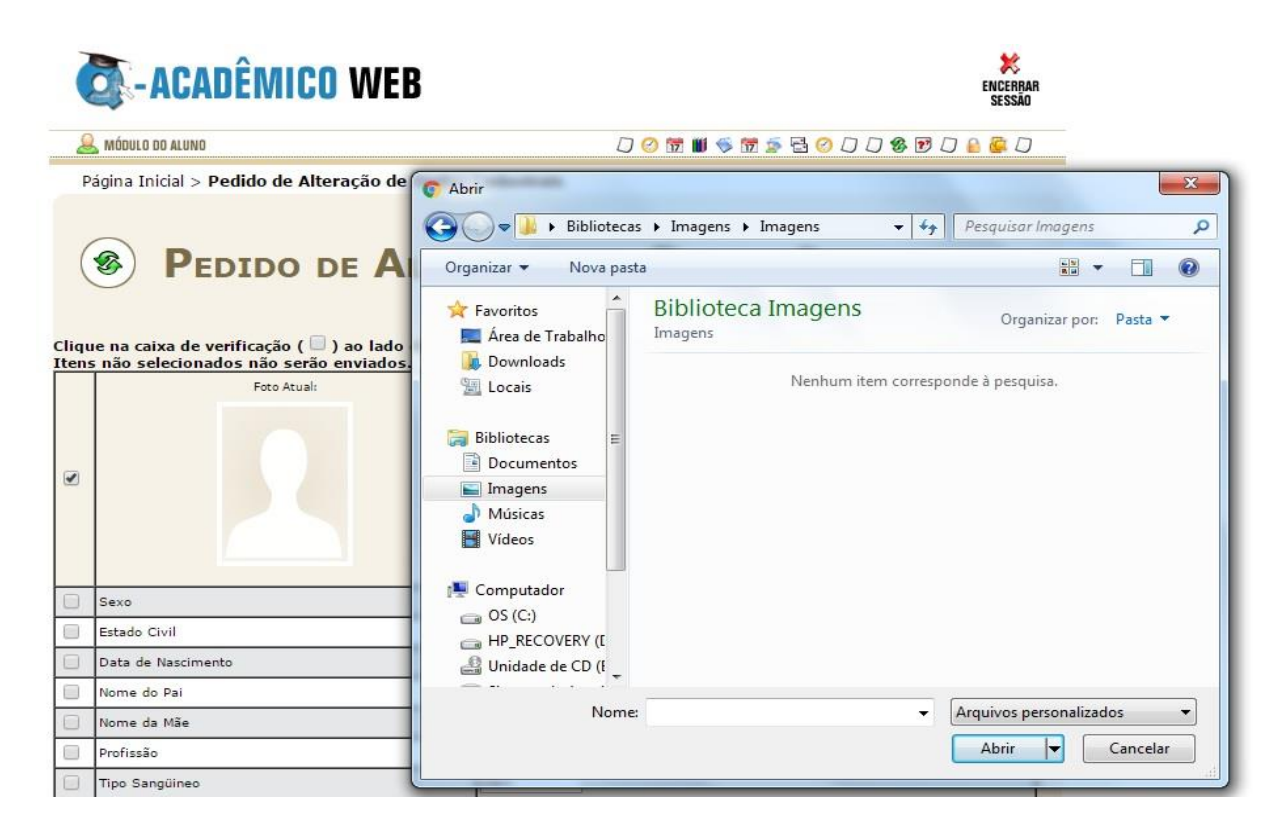

5. Após escolher a foto, clique na opção SALVAR:

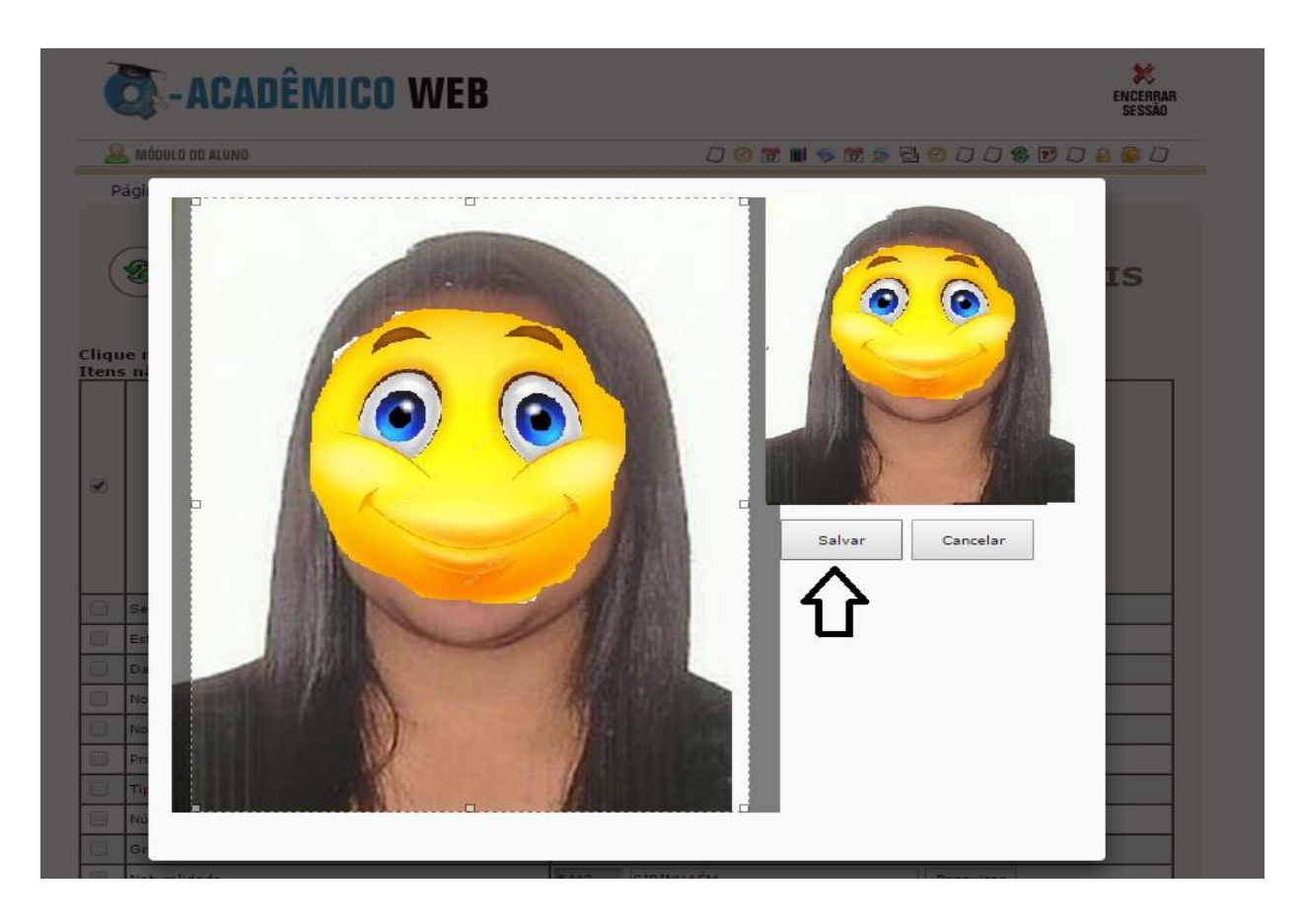

Sua foto será encaminhada para aprovação, é só aguardar alguns dias.

Atenciosamente,

Coordenação de Biblioteca e Multimeios